## intelitek >> °

# **RoboCell for SCORBOT-ER 4U**

### SILENT INSTALLATION GUIDE

#### 1. Overview

As an alternative to a standard RoboCell for SCORBOT-ER 4U installation, you can perform a silent installation of RoboCell on your computer. In a silent installation, an installation batch file (\*.cmd file) is used to perform the installation.

This guide is relevant for RoboCell for SCORBOT-ER 4U versions 7.0.15.1 or higher.

#### 2. Requirements

In addition to the computer requirements listed below, you must have system administration privileges to perform a silent installation of RoboCell.

#### **RoboCell System Requirements:**

- **OS:** Windows 10 Pro (64 bit) or higher operating system
- **CPU:** Intel Core i5 2400 GHz or higher
- **Graphics:** DirectX 9 or later with WDDM 1.0 driver
- **RAM:** 4 GB
- Disk Storage: 200 MB (300 MB recommended)

#### 3. Silent Installation Procedure

Perform the following procedure to complete a silent installation of RoboCell for ER4U:

- 1. Go to <u>https://downloads.intelitek.com/Software/Robotics/</u> <u>ER-4u/Silent Installation/</u> (PLTW Users use existing version)
- 2. Download and unzip the folder into the desired file directory. The

unzipped folder contains the following files:

- Silent\_Robocell\_Setup.cmd
- RobocellSetup.exe
- RobocellSetup.iss

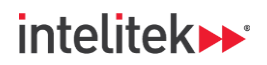

- Open (edit) the Silent\_Robocell\_Setup.cmd file with a text-editing application such as Notepad.The last line of the file reads:
  - "c:\Intelitek\RoboCell\BIN\ILA.exe" <product key> or <Intelitek Network Licensing Server IP Address>.
- 4. Replace:
  - <product key> (including the angled brackets) with your RoboCell ER-4u product key, or
  - <Intelitek Network Licensing Server IP address> (including the angled brackets) with your Intelitek network licensing server IP address.
- 5. Save the file and close the text-editing application.
- 6. Open Windows Command Prompt as an administrator.
- 7. In Windows Command Prompt, navigate to the Silent\_Robocell\_Setup.cmd file location.
- 8. Run the Silent\_Robocell\_Setup.cmd file using Windows Command Prompt.
- **9.** Wait for RoboCell to be installed. A new command prompt line will be displayed, indicating that the application is installed.

For troubleshooting help with the silent installation, contact Intelitek Support.